# NOUVELLE PLATEFORME Inscription ALSH

Pour nous adapter aux différentes requêtes des familles, nous avons mis en place une nouvelle plateforme d'inscriptions pour les centres de loisirs. Celle-ci est plus ludique et plus simple d'utilisation.

# ATTENTION : les modalités de réservations changent, merci de lire attentivement ce document. Le devis n'existe plus. L'inscription vaut pour une réservation. Toute réservation est facturée !

## 1) Comment accéder à cette nouvelle plateforme ?

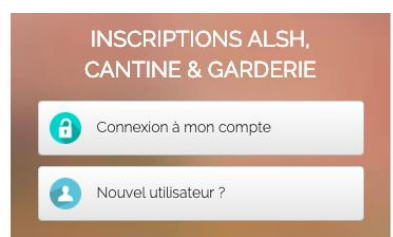

Rien de plus simple, rendez-vous sur le site de la mairie <u>www.mairie-tressin.fr</u>

(en bas, à droite de la page principale)

### 2) Quel est mon compte utilisateur ?

| Adresse mall |           |  |
|--------------|-----------|--|
| Mot de passe |           |  |
|              | Connexion |  |

La plateforme change, MAIS <u>VOS IDENTIFIANTS</u> RESTENT LES MÊMES !

# 3) Comment faut-il s'inscrire ?

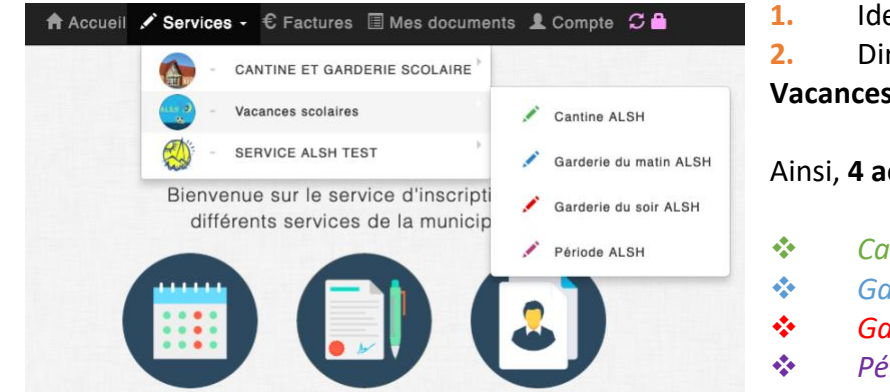

Identifiez-vous !

2. Dirigez-vous vers Services puis Vacances scolaires.

Ainsi, 4 activités apparaissent :

- Cantine ALSH
- Garderie du matin ALSH
- Garderie du soir ALSH
- Période ALSH

#### 3. « Période ALSH »

Inscrivez ensuite votre enfant sur la ou les) semaine(s) choisie(s).

| Vacances        |       | Période ALSH         | Description              | **** ASTUCE****                                         |
|-----------------|-------|----------------------|--------------------------|---------------------------------------------------------|
| ALSH 3          |       | ₽ Changer d'activité | Réservation à la semaine | Appuyez<br>sur                                          |
|                 | Infos | ENFANT 1             | ENFANT 2                 | icône, et vous<br>aurez davantage<br>d'informations sur |
| ALSH: SEMAINE 1 | 0     | Non inscrit          | Non inscrit              | la semaine                                              |
| ALSH: SEMAINE 2 | 0     | Non inscrit          | Non inscrit              | concernee.                                              |

### 4. « Cantine ALSH »

| ances<br>laires |             |                 |                | 19     | Cantine ALSI         | н                  | Actions globales sur le mole                                                        | Choix de l'année :                              |
|-----------------|-------------|-----------------|----------------|--------|----------------------|--------------------|-------------------------------------------------------------------------------------|-------------------------------------------------|
| 2               |             |                 |                | ≓ Ch   | langer d'a           | ctivité            | Inscriptions globales 🗶<br>Desinecriptions globales 🛢                               | < 2019 >                                        |
|                 |             |                 |                |        |                      |                    |                                                                                     |                                                 |
| Lun Ma          | ,           | Mor             | Jeu            | JAN FE | EV MAR               | AVR MAI JUI        | JUI AOÙ SEP OCT NOV DÉC<br>Cliquez une date du calendrier pour vis<br>Enfant(s) ins | sualiser les entants enregistrées<br>:Crit(S) : |
| Lun Ma          | 2           | Mar:<br>3       | Jeu<br>4       | JAN FI | EV MAR               | AVR MAI JUI<br>Dim | JUI AOÙ SEP OCT NOV DÉC<br>Cliquez une date du calendrier pour vis<br>Enfant(s) ins | wailser les enfants enregistrées<br>Crit(S) :   |
| Lun Ma          | a<br>2<br>9 | Mer:<br>3<br>10 | Jeu<br>4<br>11 | JAN FI | EV MAR<br>Sam E<br>6 | AVR MAI JUI        | JUI AOÙ SEP OCT NOV DEC<br>Cliquez ane das du calandrar pour Vi<br>Enfant(s) ins    | vualiser les enfants enregistrées<br>Corît(s) : |

1) Sélectionnez votre enfant

2) Cliquez sur les dates sur lesquelles vous souhaitez l'inscrire.

3) Votre enfant sera représenté par un point s'il est inscrit en cantine.

#### \*\*\*\* Astuce \*\*\*\*

La couleur représentative d'un enfant peut être modifiée. Cela peut être utile lorsque vous inscrivez plusieurs enfants.

*Comment faire ?* Cliquez sur **Compte**, sélectionner le prénom de l'enfant. Cet onglet apparaît et appuyez sur l'icône entouré ci-dessous :

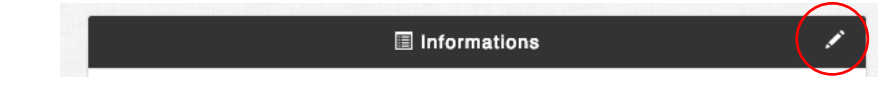

### 5. « Garderie du matin ALSH » et « Garderie du soir ALSH »

| inces<br>aires |                 |                        |                | Gard               | derle du solr | ALSH    | Actions globales sur le mois                                                             | Choix de l'année :                          |
|----------------|-----------------|------------------------|----------------|--------------------|---------------|---------|------------------------------------------------------------------------------------------|---------------------------------------------|
| 3              |                 |                        |                | ≓ Ch               | hanger d'a    | ctivité | Inscriptions globales 🛫<br>Désinscriptions globales 🛢                                    | < 2019 >                                    |
|                |                 |                        |                |                    |               |         |                                                                                          |                                             |
| Lun M          | dar b           | Aar                    | Jau            | JAN FI             | ÉV MAR        | AVR MA  | JUI AOÙ SEP OCT NOV DÉC<br>Cliquez une date du calendrier pour visua<br>Enfant(s) insci  | liser les enfants enregistrées<br>rif(c) ·  |
| Lun M          | lar h<br>2      | Aer 3                  | Jou<br>4       | JAN FI             | Sam           | AVR MA  | JUI AOÙ SEP OCT NOV DÉC<br>Cliquez une date du calendrier pour visue<br>Enfant(s) insci  | iliser les enfants enregistrées<br>rit(s) : |
| Lun M          | dar h<br>2<br>9 | <sup>Aar</sup> 3<br>10 | Jou<br>4<br>11 | JAN FI<br>Ven<br>5 | Sam           | AVR MA  | JUI AOÙ SEP OCT NOV DÉC<br>Cliquez une date du calendrier pour visue<br>Enfant(s) inscri | liser les enfants enregistrées<br>rit(S) :  |

Vous devez cliquer sur les dates du calendrier sur lesquelles vous souhaitez inscrire votre enfant en garderie.

N'oubliez pas de sélectionner votre enfant avant de cliquer sur les jours du calendrier.

Une inscription validée est matérialisée par un point de couleur dans le calendrier au jour souhaité. Un point par enfant.

#### Les informations importantes :

- Plus besoin de venir en mairie pour valider votre devis.
- Paiement à posteriori et réception de la facture par mail.
- Paiement directement au trésor public (modalités de paiement inscrites sur la facture).
- Possibilité de paiement par internet sur <u>www.tipi-budget.fr</u> avec les identifiants transmis sur la facture.
- Transmission des documents obligatoires en format dématérialisé sur votre espace personnel. (Justificatif QF, fiche de renseignements et fiche sanitaire de votre enfant).

Pour tout renseignement complémentaire vous pouvez nous contacter en mairie au 03 20 41 01 48 ou sur <u>servicejeunesse.tressin@orange.fr</u>